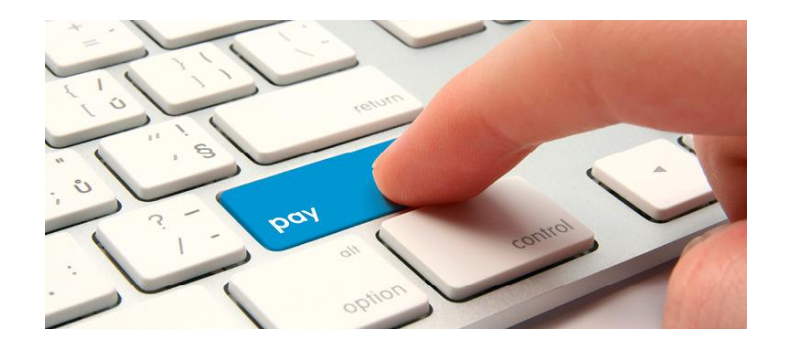

# DỊCH VỤ ỦY QUYỀN TRÍCH NỢ TỰ ĐỘNG VCB-AUTO DEBIT

# GIỚI THIỆU VỀ DỊCH VỤ ỦY QUYỀN TRÍCH NỢ TỰ ĐỘNG VCB-AUTO DEBIT

Dịch vụ Ủy quyền trích nợ tự động VCB-Auto Debit (gọi tắt là VCB-Auto Debit) là dịch vụ Khách hàng ủy quyền cho Ngân hàng hàng tháng tự động trích nợ tài khoản thanh toán cho các hóa đơn của Khách hàng. Khách hàng không cần phải nhớ các ngày cần thanh toán các loại hóa đơn điện, nước,...

- ✓ Đăng ký một lần duy nhất, không cần nhiều thao tác hóa đơn của bạn sẽ luôn được thanh toán tự động, đúng hẹn.
- ✓ Tiết kiệm thời gian, nhanh chóng, chính xác, an toàn và tiện lợi
- ✓ Không còn lo hóa đơn thanh toán bị trễ hạn khiến công việc bị gián đoạn.

# ƯU ĐÃI VƯỢT TRỘI

- ✓ Miễn phí hoàn toàn
- ✓ Cơ chế thanh toán hiện đại căn cứ trên Mã khách hàng và hệ thống kết nối trực tuyến cho phép xóa nợ ngay
- ✓ Có thể thanh toán cho hóa đơn của gia đình hoặc người thân

# ĐĂNG KÝ NHANH CHÓNG, DỄ DÀNG

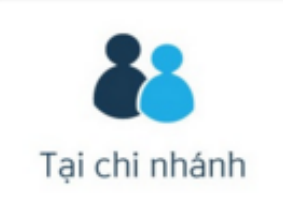

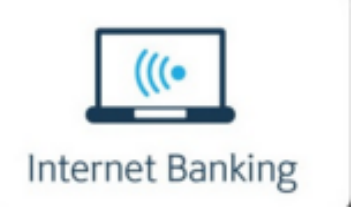

Khách hàng mang CMND/Hộ chiếu đến điểm giao dịch gần nhất của Vietcombank để đăng ký dịch vụ.

Khách hàng thực hiện theo hướng dẫn bên dưới

# CÁC BƯỚC ĐĂNG KÝ DỊCH VỤ QUA VCB-iB@NKING

- Vietcombank sẽ trích nợ tài khoản của Quý khách sau 8.30 sáng để thực hiện thanh toán hóa đơn, vì vậy Quý hãy đảm bảo tài khoản đủ số dư để Vietcombank thực hiện thanh toán.
- ✓ Đăng ký của Quý khách thực hiệnsau 8.30 sáng sẽ được kích hoạt dịch vụ vào ngày làm việc tiếp theo.

## Bước 1 Đăng nhập VCB-iB@nking

| > C 🔒 https://ww | vw.vietcombank.com.vn/I                        | Banking2015Pre/55c3c0a782b739e063efa9d598                                                                                                    | 5e2ab4/Account/Login                                                                                                    | ☆ P |
|------------------|------------------------------------------------|----------------------------------------------------------------------------------------------------|----------------------------------------------------------------------------------------------------|-----|
| Gói sản          | phẩm mới Tíc                                   | <ul> <li>Ch lũy và đầu tư tự động</li> <li>Được bảo vệ cho các kế hoạch tài chính tương lai</li> <li>Được cộng thêm lãi suất lên tới 0,12%/năm</li> <li>Nhận hàng ngàn quà tặng hấp dẫn với tổng giá trị lên tới 500 triệu đồng từ 1/6/2017 đến 30/11/2017</li> </ul> | Dịch vụ khách hàng 24/7: 1900 54 54 13         Dịch vụ khách hàng 24/7: 1900 54 54 13         Vici vici vici vici vici vici vici vici |     |
| Lướng c          | uẫn sử dụng (cá nhân)<br>tẫn sử dụng (tổ chức) | Biểu phí dịch vụ                                                                                                    | Đăng nhập<br>> Quên mật khẩu?<br>> Hướng dẫn giao dịch an toàn<br>> Câu hỏi thường gặp                                                |     |

# **Bước 2** Chọn thanh **Truy cập nhanh**

| ietco  |                                |                                                                                                    | Ngân hà        | àng trực tuyến<br>VCB – iB@ | nking              |                    |
|--------|--------------------------------|----------------------------------------------------------------------------------------------------|----------------|-----------------------------|--------------------|--------------------|
| ñ      | Thông tin Tài khoản/ Thẻ       | Chuyển tiền                                                                                                    | Thanh toán     | Tiết kiệm trực tuyến        | Tiện ích gia tăng  | Hỗ trợ giao dịch   |
|        |                                |                                                                                                    |                |                             |                    | 💛 💥 тноат (        |
| •      | truy cập nhanh                 |                                                                                                    |                | Vietcombank                 | kính chào Quý kháo | h NGUYEN DIEU LINH |
| > Chu  | yển tiền trong Vietcombank     | THÔI                                                                                                    | NG TIN TÀI KHI | OÅN                         |                    |                    |
| > Chu  | yển tiền tới ngân hàng khác    | Tiền                                                                                                    | gửi thanh toán |                             |                    |                    |
| > Thar | nh toán hóa đơn                | The second second second second second second second second second second second second second second second se | Số tài khoản   | Loaiti                      | èn                 | Xem chi tiết       |
| > Mở   | tải khoản tiết kiệm            |                                                                                                    | 0011000000589  | VND                         |                    | Xem chi tiết >     |
| > Dani | h sách tải khoản               |                                                                                                    | 0011000000619  | VND                         |                    | Xem chi tiết >     |
| > Đăn  | g ký ủy quyền trích nợ tự động |                                                                                                    | 0011370000620  | USE                         | 1                  | Xem chi tiết 🕨     |
| VCE    |                                |                                                                                                    | 0011410000621  | JPY                         |                    | Xem chi tiết 🕨     |
|        | VCB-IB@NKING CỦA TÔI           |                                                                                                    | 0011140000623  | EUR                         | 2                  | Xem chi tiết >     |
| > Thôr | ng tin cá nhân                 | GIAO                                                                                                    | DỊCH GẦN NH    | IÁT                         |                    |                    |
| > Cải  | đặt người hưởng                |                                                                                                    | Ngày           | Số tài kho                  | ản                 | Số tiền            |
| > Cài  | đặt hạn mức chuyển tiền        |                                                                                                    | 26/07/2017     | 0011000000                  | )589 + 1,00        | 0,000,000,000 VND  |
| > Cài  | đặt nhà cung cấp dịch vụ       |                                                                                                    |                |                             |                    |                    |

Hoặc chọn menu Tiện ích gia tăng/Dịch vụ Ủy quyền trích nợ tự động/Đăng ký dịch vụ

|                                    | nk<br>Ng li                            | Ngâ                                         | n hàng trực tuyế<br>VCB – iB               | 3@nking                                   |                  |
|------------------------------------|----------------------------------------|---------------------------------------------|--------------------------------------------|-------------------------------------------|------------------|
| A Thông t                          | tin Tài khoản/ Thẻ C                   | huyển tiền Thanh tơ                         | oán Tiết kiệm trực tu                      | yến Tiện ích gia tăng                     | Hỗ trợ giao dịch |
|                                    | Mobile Banking                         | SMS Chủ động                                | SmartOTP                                   | Thẻ                                       | Marte Choát (    |
|                                    | Đăng ký dịch vụ<br>Khóa dịch vụ        | Kích hoạt<br>Ngừng sử dụng                  | Ðång ký SmartOTP<br>Kích hoạt lại SmartOTP | Mở khóa thẻ<br>Thay đổi hạn mức           |                  |
| > Chuyển tiền troi                 | Cấp lại PIN<br>Thay đổi số TK mặc đình | Đãng ký tải khoản không<br>nhận biến động   | Hủy dịch vụ SmartOTP                       | Thay đổi tài khoản thanh<br>toán chỉ định |                  |
| > Chuyển tiền tới                  | Ngừng dịch vụ                          | Đăng ký bổ sung tài<br>khoản nhận biến động |                                            | Đãng ký thanh toán trên<br>Internet       |                  |
| > Thanh toán hóa                   |                                        |                                             |                                            | Hủy thanh toán trên<br>Internet           |                  |
| Mở tài khoản ti                    |                                        |                                             |                                            | Khóa thẻ tạm thời                         | •                |
| > Danh sách tài k                  | SMS Banking                            | Ví điện tử                                  | Phone Banking                              |                                           |                  |
| > Đăng ký ủy quy<br>VCB-Auto Debit | Ngừng dịch vụ                          | Đăng ký dịch vụ                             | Đăng ký dịch vụ                            |                                           |                  |
| VOBVIATO DEBI                      | Thay đổi số tài khoản                  | Ngừng dịch vụ<br>Thay đổi cố tài khoản      | Dịch vụ ủy quyền trícl                     | h nợ tự động                              |                  |
| VCB-IB@                            |                                        | nnay uur so tai knoan                       | Đăng ký dịch vụ                            |                                           |                  |
| > Thông tin cá nh                  |                                        |                                             | Thay đổi số tài khoản<br>Ngừng dịch vụ     |                                           |                  |
| > Cài đặt người hu                 | röng                                   | Tên                                         | đơn vị trực thuộc 🛛 ĐL TAN T               | 'HANH - BA RIA VUNG TAU                   | L                |
| > Cài đặt hạn mức                  | : chuyển tiền                          | Т                                           | iên chủ hợp đồng Nguyễn V                  | /ān Xanh                                  |                  |

**Bước 3** Lựa chọn **Tài khoản nguồn, Loại dịch vụ, Nhà cung cấp dịch vụ**, nhập **Mã khách hàng**, sau đó đọc hiểu và chọn Đồng ý Điều khoản dịch vụ.

| ĐĂNG KY DỊCH VỤ UY QUYÊN TRÍCH NỢ TỰ ĐỘNG VCB AUTO DEBIT<br>I KHOẢN NGUỒN       |                                                                   |                                                                                                    |                      |  |
|---------------------------------------------------------------------------------|-------------------------------------------------------------------|----------------------------------------------------------------------------------------------------|----------------------|--|
| Tài                                                                             | khoản nguồn                                                       | 001100000589                                                                                                    | ¥                    |  |
| ÌNG TIN ĐĂNG K'                                                                 | Ŷ                                                                 |                                                                                                    |                      |  |
|                                                                                 | Loại dịch vụ                                                      | Hóa đơn tiền điện                                                                                                    | T                    |  |
| Nhà cun                                                                         | g cấp dịch vụ                                                     | EVN Miền Nam                                                                                                    | •                    |  |
| Ма                                                                              | ă khách hàng                                                      | PB15040044014                                                                                                    | ?                    |  |
| U KHOẢN DỊCH V<br>Thỏa thuận sử dụng<br>Tôi đã đọc và hiểu<br>Ngân hàng TMCP Ng | <b>Ų</b><br>dịch vụ Ủy quyể<br>về dịch vụ Ủy q<br>oại thương VN j | ề <b>n trích nợ tự động VCB Auto Debit xem chi tiết &gt;</b><br>uyền trích nợ tự động VCB-Auto Debit để thanh toá<br>phối hợp với các Công ty điện lực cung cấp | ><br>n tiền điện của |  |

*Lưu ý:* Trong trường hợp một số Mã khách hàng bị trùng (1 Mã khách hàng được sử dụng nhiều hơn 1 Khách hàng), Quý khách vui lòng lựa chọn *Tên đơn vị điện lực* để thanh toán chính xác cho Chủ hợp đồng.

| Trang chủ/ Tiện ích gia tăng/ Đăng                                                             | ı ký dịch vụ Ủy quyền trích nợ tự động ∨                                                     | 'CB Auto Debit                                                                                                    | Trang chủ/                    | Tiện ích gia tăng/ Đăng                                                   | i ký dịch vụ Ủy quyền trích nợ tự độn                                                    | g VCB Auto Debit                               |
|------------------------------------------------------------------------------------------------|----------------------------------------------------------------------------------------------|----------------------------------------------------------------------------------------------------|-------------------------------|---------------------------------------------------------------------------|------------------------------------------------------------------------------------------|------------------------------------------------|
| ĐĂNG KÝ DỊCH VỤ ỦY Q                                                                           | UYÈN TRÍCH NỢ TỰ ĐỘNG VCB AI                                                                 |                                                                                                    | ÐĂ                            | NG KÝ DỊCH VỤ ỦY Q                                                        | UYẢN TRÍCH NỢ TỰ ĐỘNG VCB                                                                | AUTO DEBIT                                     |
| TÀI KHOẢN NGUỎN                                                                                |                                                                                              |                                                                                                    | TÀI KHOẢ                      | ÁN NGUỎN                                                                  |                                                                                          |                                                |
| Tài khoản nguồn                                                                                | 0011000000589                                                                                | •                                                                                                    |                               | Tài khoản nguồn                                                           | 0011000000589                                                                            | T                                              |
| THÔNG TIN ĐĂNG KÝ                                                                              |                                                                                              |                                                                                                    | THÔNG T                       | IN ÐĂNG KÝ                                                                |                                                                                          |                                                |
| Loại dịch vụ                                                                                   | Hóa đơn tiền điện                                                                            | -                                                                                                    |                               | Loại dịch vụ                                                              | Hóa đơn tiền điện                                                                        | •                                              |
| Nhà cung cấp dịch vụ                                                                           | EVN Miền Bắc                                                                                 | -                                                                                                    |                               | Nhà cung cấp dịch vụ                                                      | EVN Miền Bắc                                                                             | •                                              |
| Mã khách hàng                                                                                  | PH03000004017                                                                                | 0                                                                                                    |                               | Mã khách hàng                                                             | PH03000004017                                                                            | ?                                              |
| Tên đơn vị trực thuộc                                                                          | Chọn tên đơn vị điện lực trực thuộc                                                          | T                                                                                                    |                               | Tên đơn vị trực thuộc                                                     | Chọn tên đơn vị điện lực trực thuộc<br>Chọn tên đơn vị điện lực trực thuộc               | •                                              |
| THỎA THUẬN SỬ DỤNG DỊCH V                                                                      | Ų ỦY QUYỀN TRÍCH NỢ TỰ ĐỘNG VC                                                               | B-AUTO DEBIT                                                                                                    | THỎA TH                       | U <del>ận sử dụng dịch v</del>                                            | DL hai An - hai Phòng<br>ĐL Ngô Quyền - Hải Phòng                                        | JEBIT                                          |
| Thỏa thuận sử dụng dịch vụ Ủy qu<br>☑ Tôi đã đọc, hiểu rố và đồng ý cam<br>động VCB-Auto Debit | uyền trích nợ tự động VCB Auto Debit xem<br>kết tuần thủ điều khoản, điều kiện về dịch vụ Ủy | <mark>chi tiết &gt;&gt;</mark><br><sup>quyể</sup> Thông báo<br>Quý khách vui lòng chọn tên<br>điện lực trực thuộc | Thỏa th<br>♂ Tôi đ<br>động VC | uận sử dụng dịch vụ Ủy q<br>ã đọc, hiểu rõ và đồng ý cam<br>XB-Auto Debit | uyền trích nợ tự động VCB Auto Debit xơ<br>kết tuần thủ điều khoản, điều kiện về dịch vụ | e <b>m chi tiết</b> >><br>Ủy quyền trích nợ tự |
|                                                                                                |                                                                                              | Xác nhận                                                                                                    |                               |                                                                           |                                                                                          | Xác nhận                                       |

## Bước 4 Nhập Mã kiểm tra.

Trang chủ/ Tiện ích gia tăng/ Đăng ký dịch vụ Ủy quyền trích nợ tự động VCB Auto Debit

ĐĂNG KÝ DỊCH VỤ ỦY QUYỀN TRÍCH NỢ TỰ ĐỘNG VCB AUTO DEBIT

## Tài khoản nguồn

Số tài khoản 0011000000589

## Thông tin Nhà Cung Cấp Dịch Vụ

Loại dịch vụ Hóa đơn tiền điện

Nhà cung cấp dịch vụ EVN Miền Nam

#### Thông tin Khách Hàng

| Mã khách hàng       | PB15040044014                  |
|---------------------|--------------------------------|
| Tên đơn vị điện lực | ÐL TÂN THÀNH - BÀ RỊA VŨNG TÀU |
| Tên chủ hợp đồng    | Hoàng Công Hải                 |

#### Thông tin giao dịch

| Số điện thoại nhân mã OTP | Qua SMS •        |  |
|---------------------------|------------------|--|
| Mã kiểm tra               | 16093            |  |
| Nhập mã kiểm tra          | Nhập mã kiễm tra |  |

## Bước 5 Nhập OTP.

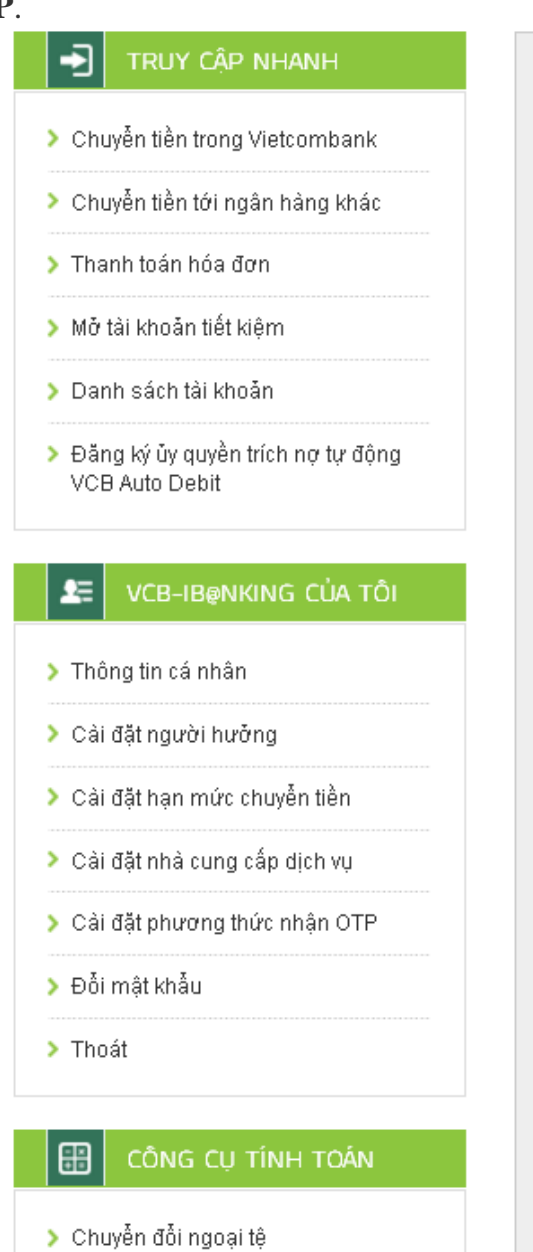

🔰 Tính lấi tiết kiệm

🔰 Tính lịch trả nợ

Trang chủ/ Tiện ích gia tăng/ Đăng ký dịch vụ Ủy quyền trích nợ tự động VCB Auto Debit

ĐĂNG KÝ DỊCH VỤ ỦY QUYỀN TRÍCH NỢ TỰ ĐỘNG VCB AUTO DEBIT

#### Tài khoản nguồn

Số tài khoản 0011000000589

#### Thông tin Nhà Cung Cấp Dịch Vụ

Loại dịch vụ Hóa đơn tiền điện

Nhà cung cấp dịch vụ EVN Miền Nam

#### Thông tin Khách Hàng

Mã khách hàng PB15040044014 Tên đơn vị điện lực ĐL TÂN THÀNH - BÀ RỊA VŨNG TÀU Tên chủ hợp đồng Hoàng Công Hải

#### Thông tin giao dịch

Thời gian 26/10/2017 17:01 Số điện thoại nhận OTP 098\*\*\*\*515 Số lệnh giao dịch 2610170823978001 Mã giao dịch (OTP) đã được gửi đến điện thoại của quý khách! Mã OTP Nhập mã OTP **Bước 6** Hoàn tất giao dịch và nhận email xác nhận từ hệ thống Vietcombank.

Trang chủ / Tiện ích gia tăng / Đăng ký dịch vụ Ủy quyền trích nợ tự động VCB Auto Debit

ĐẮNG KÝ DỊCH VỤ ỦY QUYỀN TRÍCH NỢ TỰ ĐỘNG VCB AUTO DEBIT

#### Tài khoản nguồn

Số tài khoản DD11DDDDDD589

#### Thông tin Nhà Cung Cấp Dịch Vụ

Loại dịch vụ Hóa đơn tiền điện

Nhà cung cấp dịch vụ 🛛 EVN Miền Nam

#### Thông tin Khách Hàng

Mã khách hàng PB15040044014

Tên đơn vị điện lực - ĐL TÂN THÀNH - BÀ RỊA VŨNG TẦU

Tên chủ hợp đồng Hoàng Công Hải

#### Thông tin giao dịch

Thời gian 27/10/2017 10:03

Số điện thoại nhận OTP D98\*\*\*\*515

Số lệnh giao dịch 2710170631210001

Quý khách đăng ký Ủy quyền trích nọ tự động VCB-Auto Debit thành công! Vietcombank sẽ gửi xác nhận qua email đăng ký nhận mật khẩu VCBiBanking. Đề nghị Quý khách chú ý kiểm tra thông tin. Cảm ơn Quý khách đã sử dụng dịch vụ của Vietcombank!

# CÁC BƯỚC THAY ĐỔI SỐ TÀI KHOẢN TRÍCH NỢ DỊCH VỤ ỦY QUYỀN TRÍCH NỢ TỰ ĐỘNG VCB-AUTO DEBIT QUA VCB-iB@NKING

- ✓ Quý khách được phép thay đổi Tài khoản trích nợ. Tài khoản hợp lệ là tài khoản thanh toán loại tiền VND/USD/EUR.
   ✓ Thông tin chỉnh sửa này có hiệu lực ngay sau khi hoàn tất chỉnh sửa.
- Trường hợp Quý khách muốn thay đổi Mã khách hàng thì Quý khách phải thực hiện ngừng sử dụng Mã khách hàng đã đăng ký và thực hiện đăng ký cho Mã khách hàng mới.
- Yêu cầu thay đổi số tài khoản của Quý khách thực hiện sau 8.30 sáng sẽ được kích hoạt vào ngày làm việc tiếp theo.
- Bước 1 Đăng nhập VCB-iB@nking.

| $\leftrightarrow \Rightarrow c$ | https://www.vietcombank.com.vn/IP | anking2015Pre/55c3c0a782b739e063efa9d598!                                                                                                    | 5e2ab4/Account/Login                                                                                                    | ☆ P = |
|---------------------------------|-----------------------------------|----------------------------------------------------------------------------------------------------|----------------------------------------------------------------------------------------------------|-------|
|                                 |                                   |                                                                                                    | Dịch vụ khách hàng 24/7: 1900 54 54 13                                                                                                    |       |
|                                 | Gói sản phẩm mới Tíci             | <ul> <li>A hữy và đầu tư tự động</li> <li>Được bảo vệ cho các kế hoạch tài chính tương lai</li> <li>Được cộng thêm lãi suất lên tới 0,12%/năm</li> <li>Nhận hàng ngàn quà tặng hấp dẫn với tổng giá trị lên tới 500 triệu đồng từ 1/6/2017 đến 30/11/2017</li> </ul> | Djch vụ khách hàng 24/7: 1900 54 54 13   Djch vụ khách hàng 24/7: 1900 54 54 13 Vietconsolution statements vòng tương tương tương tương tương tương tương tướng tướng |       |
|                                 | Hướng dẫn sử dụng (cá nhân)       | Biểu phí dịch vụ                                                                                                    | > Câu hỏi thường gặp                                                                                                    |       |
|                                 | Hướng dẫn sử dụng (tố chức)       | Điều khoản sử dụng                                                                                                    |                                                                                                    |       |

# Bước 2 Chọn menu Tiện ích gia tăng/Đăng ký Ủy quyền trích nợ tự động/Thay đổi số tài khoản

| etcombar<br>Chung niêm tin vũng tự   | nk<br>vorg lei          | Ngâ                                       | n hàng trực tuyế<br>VCB – iE           | B@nking                                   |                |
|--------------------------------------|-------------------------|-------------------------------------------|----------------------------------------|-------------------------------------------|----------------|
| A Thông t                            | tin Tài khoản/ Thẻ C    | huyển tiền Thanh tơ                       | pán Tiết kiệm trực tư                  | yến Tiện ích gia tăng                     | Hỗ trợ giao dị |
|                                      | Mobile Banking          | SMS Chủ động                              | SmartOTP                               | Thẻ                                       | ڬ 💥 🖽          |
|                                      | Đăng ký dịch vụ         | Kích hoạt                                 | Ðäng ký SmartOTP                       | Mở khóa thẻ                               |                |
|                                      | Khóa dịch vụ            | Ngừng sử dụng                             | Kích hoạt lại SmartOTP                 | Thay đổi hạn mức                          |                |
| > Chuyển tiền troi                   | Cấp lại PIN             | Đăng ký tài khoản không<br>nhân biến đâng | Hủy dịch vụ SmartOTP                   | Thay đổi tài khoản thanh<br>toán chỉ định |                |
| · onayon tion tion                   | Thay đổi số TK mặc định | nnan bien döng<br>Đăng kú bổ gung tài     |                                        | tuan oni ginn<br>Đồng ký thanh toán trận  |                |
| > Chuyển tiền tới                    | Ngừng dịch vụ           | khoản nhận biến động                      |                                        | Internet                                  |                |
| > Thanh toán hóa                     |                         |                                           |                                        | Hủy thanh toán trên<br>Internet           |                |
| Mở tài khoản tỉ                      |                         |                                           |                                        | Khóa thẻ tạm thời                         | •              |
| ▶ Danh sách tài k                    | SMS Banking             | Ví điện tử                                | Phone Banking                          |                                           |                |
| 🕨 Đăng ký ủy quy                     | Ngừng dịch vụ           | Đăng ký dịch vụ                           | Đăng ký dịch vụ                        |                                           |                |
| VCB-Auto Debit                       | Thay đổi số tài khoản   | Ngừng dịch vụ<br>Thay đổi số tài khoản    | Dịch vụ ủy quyền trícl                 | n nợ tự động                              |                |
| Lange VCB-IB@                        |                         |                                           | Đăng ký dịch vụ                        | 7                                         |                |
| > Thông tin cá nh                    |                         |                                           | Thay đổi số tài khoản<br>Ngừng dịch vụ |                                           |                |
| <ul> <li>Cài đặt người hu</li> </ul> | rðng                    | Tên                                       | đơn vị trực thuộc 🛛 ĐL TAN T           | 'HANH - BA RIA VUNG TAU                   |                |
| > Cài đặt hạn mức                    | : chuyển tiền           | т                                         | iên chủ hợp đồng Nguyễn V              | ′ăn Xanh                                  |                |

## Bước 3 Lựa chọn Số tài khoản thay đổi, học hiểu và chọn Đồng ý với các điều khoản dịch vụ.

| nuyen tien trong Vietcombank                        | 1                                | THAY ĐÔI SỐ TẢI KHOẢN                                      |
|-----------------------------------------------------|----------------------------------|------------------------------------------------------------|
| huyễn tiền tới ngân hàng khác                       | DANH SÁCH MÄ KHÁCH HÀNG          |                                                            |
| Thanh toán hóa đơn                                  |                                  |                                                            |
| Mở tài khoản tiết kiệm                              | Mã khách hàng                    | PB15040044014 - E√N Miền Nam ▼                             |
| Danh sách tài khoản                                 |                                  |                                                            |
| Đăng ký ủy quyền trích nợ tự động<br>VCB Auto Debit | THÔNG TIN ĐÃ ĐĂNG KÝ             |                                                            |
|                                                     | Tài khoản nguồn                  | 0011000000589                                              |
|                                                     | Loại dịch vụ                     | Thanh toán tiền điện                                       |
| Thông tin cá phập                                   | Tên NCCDV                        | E√N Miền Nam                                               |
|                                                     | Mã khách hàng                    | PB15040044014                                              |
| Cái đặt người hưởng                                 | Tên đơn vị trực thuộc            | ÐL TÂN THẢNH - BÀ RỊA VŨNG TÀU                             |
| Cài đặt hạn mức chuyển tiền                         | Tên chủ hợp đồng                 | Hoàng Công Hải                                             |
| Cài đặt nhà cung cấp dịch vụ                        |                                  |                                                            |
| Cài đặt phương thức nhận OTP                        | THÔNG TIN THAY ĐỜI               |                                                            |
| Đỗi mật khẩu                                        |                                  |                                                            |
| Thoát                                               | Số tài khoản thay đồi            | 0011000000619 •                                            |
|                                                     |                                  |                                                            |
| Công cụ tính toàn                                   | ĐIỀU KHOẢN DỊCH VỤ               |                                                            |
| Chuyển đổi ngoại tệ                                 | Thỏa thuận sử dụng dịch vụ Ủy    | quyền trích nợ tự động VCB Auto Debit xem chi tiết >>      |
| Tính lãi tiết kiệm                                  | Tôi đã đọc và hiễu về dịch vụ Ủ  | y quyền trích nợ tự động VCB-Auto Debit để thanh toán tiền |
| T(- L ):-L 4-7                                      | điện của Ngăn hàng TMCP Ngoại th | ương VN phỏi hợp với các Công ty điện lực cung cấp         |

*Lưu ý:* Quý khách chỉ được phép lựa chọn những số tài khoản thanh toán đang còn hoạt động, loại tiền VND/USD/EUR/AUD.

## Bước 4 Nhập Mã kiểm tra.

Trang chủ / Tiện ích gia tăng / Thay đổi số tài khoản

THAY ĐỔI SỐ TÀI KHOẢN

## Tài khoản nguồn

Số tài khoản DD11DDDDDD619

## Thông tin Nhà Cung Cấp Dịch Vụ

Loại dịch vụ Thanh toán tiền điện

Nhà cung cấp dịch vụ 🛛 EVN Miền Nam

#### Thông tin Khách Hàng

Mã khách hàng PB15040044014

Tên đơn vị điện lực - ĐL TÂN THÀNH - BÀ RỊA VŨNG TÀU

Tên chủ hợp đồng Hoàng Công Hải

#### Thống tin giao dịch

| Thời gian              | 26/10/2017 17:19                          |
|------------------------|-------------------------------------------|
| Số điện thoại nhận OTP | 098****515                                |
| Số lệnh giao dịch      | 2610170026090003                          |
| Mã giao dịch (OTP) d   | đã được gửi đến điện thoại của quý khách! |
| Mã OTP                 | Nhập mã OTP                               |
|                        |                                           |
|                        | Xác nhận                                  |

## Bước 5 Nhập OTP

Trang chủ / Tiện ích gia tăng / Thay đỗi số tài khoản

THAY ĐỔI SỐ TÀI KHOẢN

## Tài khoản nguồn

Số tài khoản DD11DDDDDD619

## Thông tin Nhà Cung Cấp Dịch Vụ

Loại dịch vụ Thanh toán tiền điện

Nhà cung cấp dịch vụ 🛛 EVN Miền Nam

#### Thông tin Khách Hàng

Mã khách hàng PB15040044014

Tên đơn vị điện lực - ĐL TÂN THÀNH - BÀ RỊA VŨNG TẦU

Tên chủ hợp đồng Hoàng Công Hải

#### Thông tin giao dịch

| Thời gian              | 26/10/2017 17:19                          |
|------------------------|-------------------------------------------|
| Số điện thoại nhận OTP | 098****515                                |
| Số lệnh giao dịch      | 2610170026090003                          |
| Mã giao dịch (OTP) (   | đã được gửi đến điện thoại của quý khách! |
| МЭ ОТР                 | Nhập mã OTP                               |
|                        |                                           |
|                        | Xác nhận                                  |
|                        |                                           |

**Bước 6** Hoàn tất giao dịch và nhận được email xác nhận từ hệ thống Vietcombank.

Trang chủ / Tiện ích gia tăng / Thay đổi số tài khoản

| THAY ĐỔI SỐ TÀI KHOẢN                                                           |                                                                                                    |  |  |  |  |  |
|---------------------------------------------------------------------------------|----------------------------------------------------------------------------------------------------|--|--|--|--|--|
| Tài khoản nguồn                                                                 |                                                                                                    |  |  |  |  |  |
|                                                                                 |                                                                                                    |  |  |  |  |  |
| Số tài khoản                                                                    | 0011000000619                                                                                                    |  |  |  |  |  |
| Thông tin Nhà Cung Cấp Dịch                                                     | ۱Vụ                                                                                                    |  |  |  |  |  |
|                                                                                 |                                                                                                    |  |  |  |  |  |
| Loại dịch vụ                                                                    | Thanh toán tiền điện                                                                                                    |  |  |  |  |  |
| Nhà cung cấp dịch vụ                                                            | EVN Miền Nam                                                                                                    |  |  |  |  |  |
| Thông tin Khách Hàng                                                            |                                                                                                    |  |  |  |  |  |
| <u> </u>                                                                        |                                                                                                    |  |  |  |  |  |
| Mã khách hàng                                                                   | PB15040044014                                                                                                    |  |  |  |  |  |
| Tên đơn vị điện lực                                                             | ÐL TÂN THÀNH - BÀ RỊA VŨNG TÀU                                                                                                    |  |  |  |  |  |
| Tên chủ hợp đồng                                                                | Hoàng Công Hải                                                                                                    |  |  |  |  |  |
| Thông tin giao dich                                                             |                                                                                                    |  |  |  |  |  |
|                                                                                 |                                                                                                    |  |  |  |  |  |
| Thời gian                                                                       | 26/10/2017 17:19                                                                                                    |  |  |  |  |  |
| Số điện thoại nhận OTP                                                          | 098****515                                                                                                    |  |  |  |  |  |
| Số lệnh giao dịch                                                               | 2610170026090003                                                                                                    |  |  |  |  |  |
|                                                                                 |                                                                                                    |  |  |  |  |  |
| Quý khách đã thay đổi số<br>động VCB-Auto Debit thần<br>đăng ký nhận mật khẩu V | tài khoản trích nợ Địch vụ Ủy quyền trích nợ tự<br>h công! Vietcombank sẽ gửi xác nhận qua email<br>CB-iB@nking. Đề nghị Quý khách chú ý kiểm tra<br>thông tin. |  |  |  |  |  |

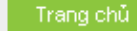

# CÁC BƯỚC NGÙNG SỬ DỤNG DỊCH VỤ ỦY QUYỀN TRÍCH NỢ TỰ ĐỘNG VCB-AUTO DEBIT QUA VCBiB@NKING

- ✓ Quý khách có thể thực hiện đăng ký tại Quầy giao dịch và ngừng dịch vụ trên VCB-iB@nking hoặc ngược lại.
- Yêu cầu ngừng sử dụng dịch vụ của Quý khách thực hiện sau 8.30 sáng sẽ được kích hoạt vào ngày làm việc tiếp theo.
- Bước 1 Đăng nhập VCB-iB@nking

| C https://www.vietcombank.com.vn/IB | C https://www.vietcombank.com.vn/IBanking2015Pre/55c3c0a782b739e063efa9d5985e2ab4/Account/Login                                                                                                    |                                                                                        |  |  |  |  |
|-------------------------------------|----------------------------------------------------------------------------------------------------|----------------------------------------------------------------------------------------|--|--|--|--|
|                                     |                                                                                                    | Dịch vụ khách hàng 24/7: 1900 54 54 13                                                 |  |  |  |  |
| Gói sản phẩm mới Tícl               | h lũy và đầu tư                                                                                                    |                                                                                        |  |  |  |  |
|                                     | <ul> <li>Vừa tiết kiệm, vừa đầu tư tự động</li> <li>Được bảo vệ cho các kế hoạch tài chính tương lai</li> <li>Được cộng thêm lãi suất lên tới 0,12%/năm</li> <li>Nhận hàng ngàn quà tặng hấp dẫn với tổng giá trị lên tới 500 triệu đồng từ</li> </ul> | Vietcombank<br>Chung niêm tin vũng tương lại<br>NGÂN HÀNG TRỰC TUYẾN<br>VCB – iB@nking |  |  |  |  |
|                                     | 0 • • •                                                                                                    | Tên đăng nhập         Mật khẩu         Nhập mã kiểm tra       03902 2                  |  |  |  |  |
| Hướng dẫn sử dụng (cá nhân)         | Biểu phí dịch vụ                                                                                                    | Đăng nhập<br>> Quên mật khẩu?<br>> Hướng dẫn giao dịch an toàn<br>> Câu hỏi thường gặp |  |  |  |  |
| Hướng dẫn sử dụng (tổ chức)         | Điều khoản sử dụng                                                                                                    |                                                                                        |  |  |  |  |

# Bước 2 Chọn menu Tiện ích gia tăng/Đăng ký Ủy quyền trích nợ tự động/Ngừng dịch vụ

| etcombank<br>VCB – iB@nking        |                                                         |                                             |                                            |                                           |                  |
|------------------------------------|---------------------------------------------------------|---------------------------------------------|--------------------------------------------|-------------------------------------------|------------------|
| A Thông t                          | in Tài khoản/ Thẻ C                                     | huyển tiền Thanh to                         | án 🚽 Tiết kiệm trực tư                     | yến Tiện ích gia tăng                     | Hỗ trợ giao dịch |
|                                    | Mobile Banking                                          | SMS Chủ động                                | SmartOTP                                   | Thẻ                                       | 🖂 💥 (тноа́т      |
|                                    | Đăng ký dịch vụ<br>Khóa dịch vụ                         | Kích hoạt<br>Ngừng sử dụng                  | Ðäng ký SmartOTP<br>Kích hoạt lại SmartOTP | Mở khóa thẻ<br>Thay đổi hạn mức           |                  |
| > Chuyển tiền troi                 | Cấp lại PIN<br>Thay đổi số TK mặc định<br>Ngừng dịch vụ | Đăng ký tài khoản không<br>nhận biến động   | Hủy dịch vụ SmartOTP                       | Thay đổi tài khoản thanh<br>toán chỉ định |                  |
| > Chuyển tiền tới                  |                                                         | Đăng ký bổ sung tài<br>khoản nhận biến động |                                            | Đăng ký thanh toán trên<br>Internet       |                  |
| > Thanh toán hóa                   |                                                         |                                             |                                            | Hủy thanh toán trên<br>Internet           |                  |
| Mở tài khoản ti                    |                                                         |                                             |                                            | Khóa thẻ tạm thời                         | •                |
| > Danh sách tài k                  | SMS Banking                                             | Ví điện tử                                  | Phone Banking                              |                                           |                  |
| > Đăng ký ủy quy<br>VCP Auto Dahit | Ngừng dịch vụ                                           | Đăng ký dịch vụ                             | Đăng ký dịch vụ                            |                                           |                  |
| VCD-AUTO DEDI                      | Thay đổi số tài khoản                                   | Ngừng dịch vụ<br>Thay đổi số tài khoản      | Dịch vụ ủy quyền trích nợ tự động          |                                           |                  |
| VCB-IB@                            | VCB-IB₽                                                 |                                             | trang kỳ dịch Vụ<br>Thay đổi số tài khoản  |                                           |                  |
| ≻ Thông tin cá nh                  |                                                         |                                             | Ngừng dịch vụ                              |                                           |                  |
| Cài đặt người hu                   | rðng                                                    | Tên đ                                       | íơn vị trực thuộc ĐL TAN T                 | 'HANH - BA RIA VUNG TAU                   | 1                |
| > Cài đặt hạn mức                  | chuyển tiền                                             | т                                           | ên chủ hợp đồng Nguyễn ∖                   | 'ăn Xanh                                  |                  |

Bước 3 Kiểm tra thông tin, sau đó đọc, hiểu và chọn Đồng ý điều khoản dịch vụ.

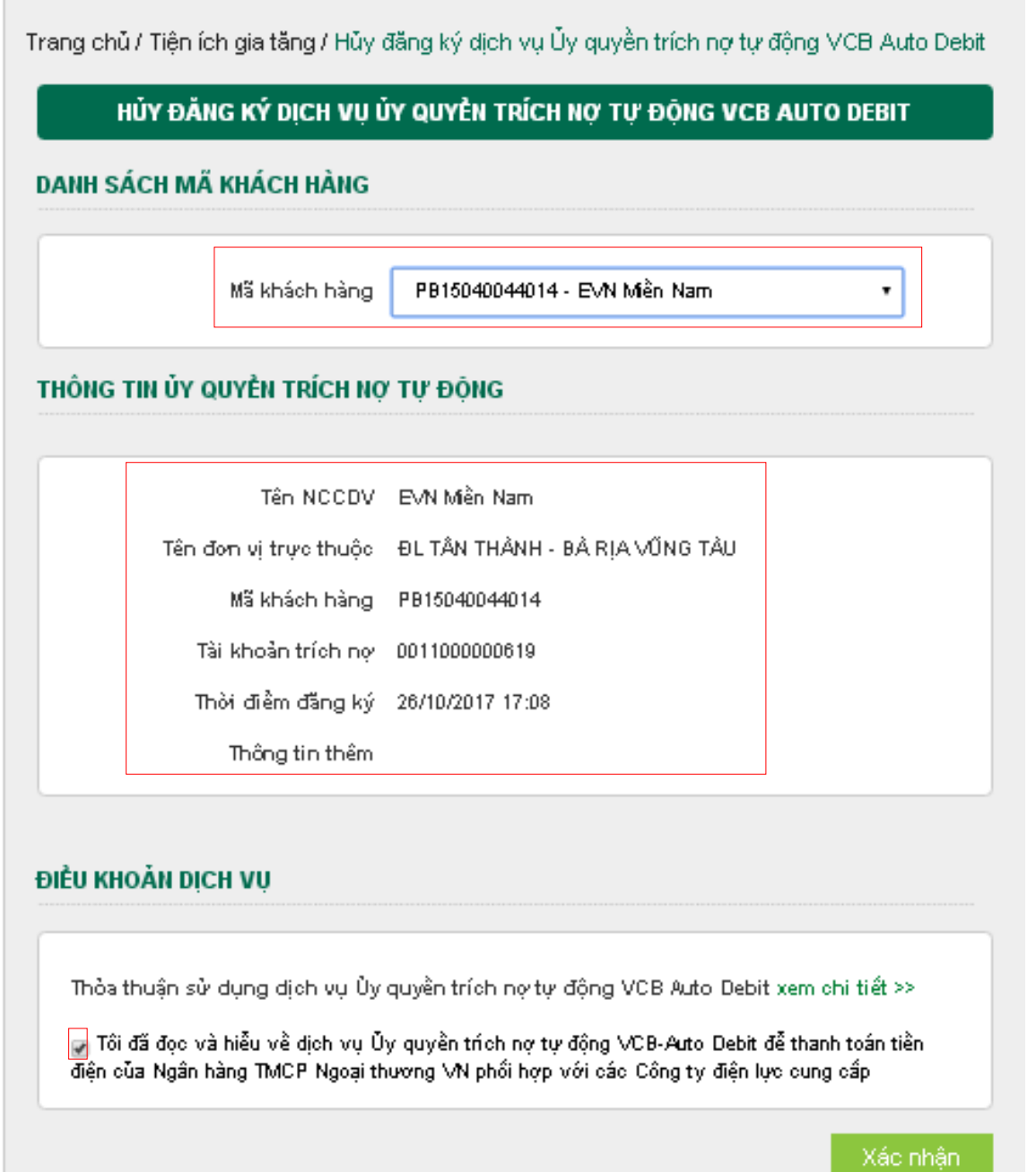

**Bước 4** Hoàn tất giao dịch và nhận được email xác nhận từ hệ thống Vietcombank.

Trang chủ / Tiên ích gia tăng / Hủy đăng ký dịch vụ Ủy quyền trích nơ tự động VCB Auto Debit HỦY ĐĂNG KÝ DICH VU ỦY QUYỀN TRÍCH NƠ TƯ ĐÔNG VCB AUTO DEBIT DANH SÁCH MÃ KHÁCH HÀNG Mã khách hàng PB15040044014 - EVN Miền Nam -THÔNG TIN ỦY QUYỀN TRÍCH NƠ TƯ ĐÔNG Tên NCCDV EVN Miền Nam Tên đơn vị trực thuộc - ĐL TÂN THÀNH - BẢ RIA VŨNG TẦU Mä khách hàng PB15040044014 Tài khoản trích nơ 0011000000619 Thời điểm đăng ký 26/10/2017 17:08 Thông tin thêm Quý khách đã hủy sử dụng dịch vụ Ủy quyền trích nợ tự động VCB-Auto Debit thành công! Vietcombank sẽ gửi xác nhận qua email đăng ký nhận mật khẩu VCB-iB@nking. Đề nghi Quý khách chủ ý kiểm tra thông tin. Trang chủ Tiếp tục Hủy

Nếu có vấn đề thắc mắc Quý khách liên hệ với Trung tâm dịch vụ khách hàng Vietcombank 1900 54 54 13 để được giải đáp và hướng dẫn.